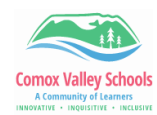

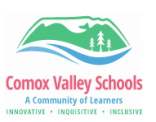

## Accessing Student Academics Side Tab in MyEd

Accessing academics tab will allow teachers to view what the students see from the portal view.

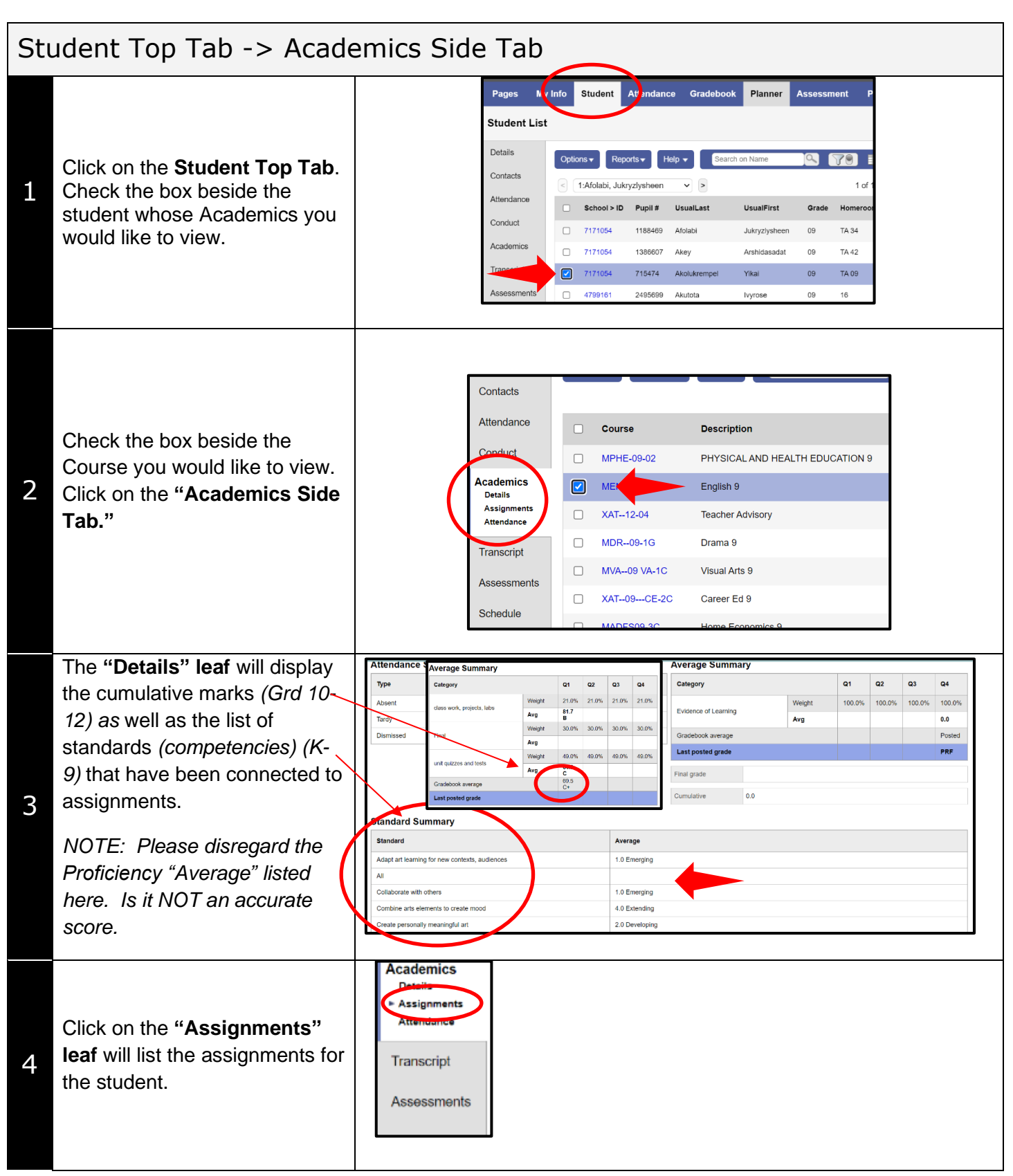

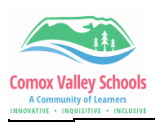

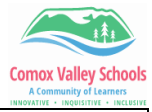

| F           | or the                  | competency-based                                           |   |                                                                                                    |            |                                                                                        |                                                                                                    |                                                                                               |                                                                              |
|-------------|-------------------------|------------------------------------------------------------|---|----------------------------------------------------------------------------------------------------|------------|----------------------------------------------------------------------------------------|----------------------------------------------------------------------------------------------------|-----------------------------------------------------------------------------------------------|------------------------------------------------------------------------------|
| g           | gradebook it will list: |                                                            | - | AssignmentName                                                                                                    | DateAsgn   | DateDue                                                                                | Score                                                                                              | 2                                                                                             | Assignment feedback                                                          |
|             | 1.                      | Assignment                                                 |   | Test Assignment for Video                                                                                                    | 30/09/2023 | 30/09/2023                                                                             | PRF Proficient                                                                                     | Revise, refine, etc. to enhance performance                                                   | This is where I enter feedback.                                              |
|             | 2.                      | Competencies                                               |   | Test 10 Assignment                                                                                                    | 20/09/2023 | 27/09/2023                                                                             | PRF Proficient                                                                                     | Revise, refine, etc. to enhance performance                                                   |                                                                              |
|             | 3.                      | Score (proficiency)                                        |   | Colouring in the lines                                                                                                    | 28/04/2023 | 28/04/2023                                                                             | EXT Extending                                                                                      | Combine arts elements to create mood                                                          | C is really great at colouring in the lines.                                 |
| 5           | 4.                      | Feedback                                                   |   |                                                                                                    |            | -                                                                                      | DEV Developing                                                                                     | Explore materials, environments, tools, etc.                                                  | 2.                                                                           |
|             |                         |                                                            |   | More Story Writing                                                                                                    | 27/04/2023 | 27/04/2023                                                                             | NHI                                                                                                | (Calculates as 0 Missing) 0.0 / 1.0 (0.0<br>Collaborate with others                           | .0)<br>Not handed in. Please hand it ASAP.                                   |
| ç           | Snecia                  | l scores entered into the                                  |   | paint                                                                                                    | 27/04/2023 | 27/04/2023                                                                             | EMG Emerging                                                                                       | Adapt art learning for new contexts, audience                                                 | ces                                                                          |
| "           | Tradi                   | tional" column are                                         |   |                                                                                                    |            |                                                                                        |                                                                                                    |                                                                                               |                                                                              |
|             |                         |                                                            |   |                                                                                                    |            |                                                                                        |                                                                                                    |                                                                                               |                                                                              |
|             | noiblo                  | hara                                                       |   |                                                                                                    |            |                                                                                        |                                                                                                    |                                                                                               |                                                                              |
| V           | ISIDIE                  | here.                                                      |   |                                                                                                    |            |                                                                                        |                                                                                                    |                                                                                               |                                                                              |
| V           | risible                 | here.                                                      |   |                                                                                                    |            |                                                                                        |                                                                                                    |                                                                                               |                                                                              |
| V           | risible                 | here.                                                      |   |                                                                                                    |            |                                                                                        |                                                                                                    |                                                                                               |                                                                              |
| V           | risible                 | here.                                                      |   | AssignmentName                                                                                                    |            | DateAsgn                                                                               | DateDue                                                                                            | Score 2                                                                                       | Assignment feedback                                                          |
| V<br>F      | or the                  | here.                                                      |   | AssignmentName<br>base graphs                                                                                                    |            | DateAsgn<br>26/09/2023                                                                 | DateDue<br>26/09/2023                                                                              | Score 2<br>100% 20.0 / 20.                                                                    | Assignment feedback                                                          |
| V<br>F<br>W | or the vill list:       | here.                                                      |   | AssignmentName<br>base graphs<br>chapter 1 collaborative qu                                                                      | iz         | DateAsgn<br>26/09/2023<br>26/09/2023                                                   | DateDue<br>26/09/2023<br>26/09/2023                                                                | Score 2<br>100% 20.0 / 20.<br>74% 23.0 / 31.                                                  | Assignment feedback<br>0.0 (20)<br>1.0 (23)                                  |
| V<br>F<br>W | For the vill list:      | here.                                                      |   | AssignmentName<br>base graphs<br>chapter 1 collaborative qu<br>chapter 1 graphic organiz                                         | iz<br>er   | DateAsgn<br>26/09/2023<br>26/09/2023<br>26/09/2023                                     | DateDue<br>26/09/2023<br>26/09/2023<br>26/09/2023                                                  | 20.0 / 20.   100% 20.0 / 20.   74% 23.0 / 31.   83% 10.0 / 12.                                | Assignment feedback<br>.0. (20)<br>.0. (23)<br>.0 (10)                       |
| v<br>F<br>w | For the vill list:      | here.<br>e traditional gradebook it<br>Assignment<br>Score |   | AssignmentName<br>base graphs<br>chapter 1 collaborative qu<br>chapter 1 graphic organiz<br>chapter 1 homework                   | iz<br>or   | DateAsgn   26/09/2023   26/09/2023   26/09/2023   26/09/2023   26/09/2023              | DateDue<br>26/09/2023<br>26/09/2023<br>26/09/2023<br>26/09/2023                                    | Score 2   100% 20.0 / 20.   74% 23.0 / 31.   83% 10.0 / 12.   100% 9.0 / 90.                  | Assignment feedback                                                          |
| V<br>F<br>W | For the vill list:      | here.<br>e traditional gradebook it<br>Assignment<br>Score |   | AssignmentName<br>base graphs<br>chapter 1 collaborative qu<br>chapter 1 graphic organiz<br>chapter 1 homework<br>chapter 1 test | iz<br>or   | DateAsgn   26/09/2023   26/09/2023   26/09/2023   26/09/2023   26/09/2023   26/09/2023 | DateDue   26/09/2023   26/09/2023   26/09/2023   26/09/2023   26/09/2023   26/09/2023   26/09/2023 | Score 2   100% 20.0 / 20.   74% 23.0 / 31.   83% 10.0 / 12.   100% 9.0 / 9.0   44% 16.0 / 38. | Assignment feedback<br>0.0 (20)<br>1.0 (23)<br>2.0 (10)<br>9 (9)<br>5.0 (16) |